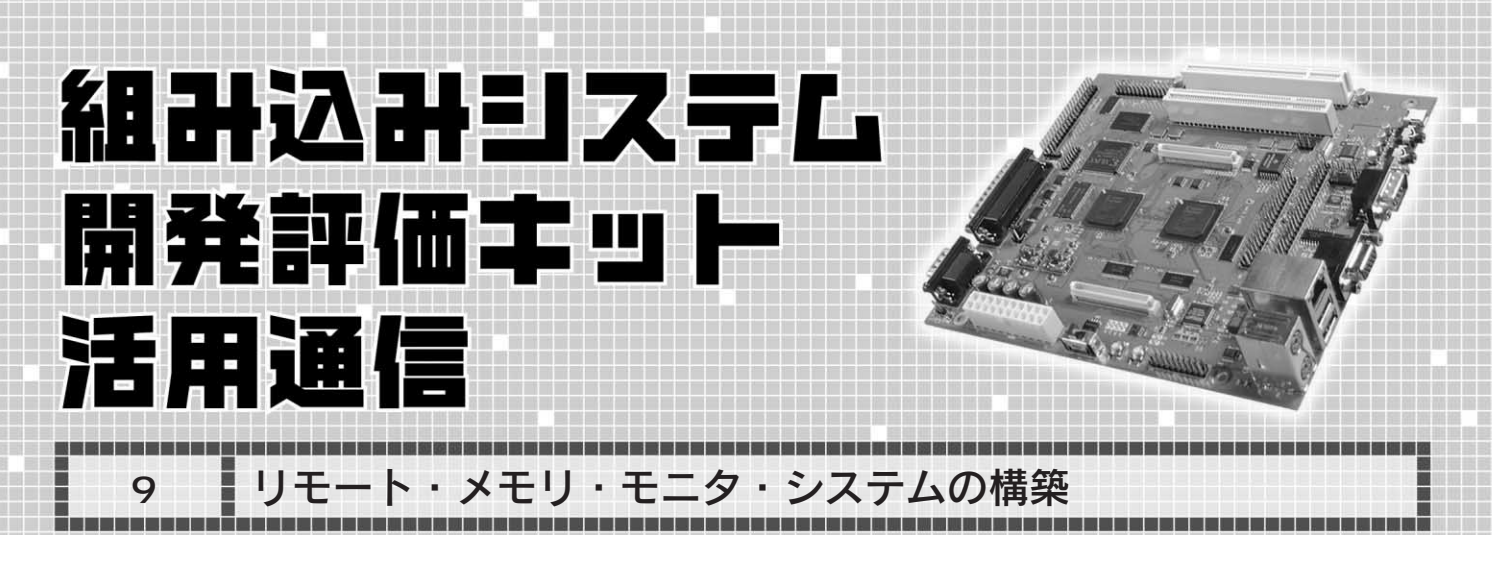

1. ハードウェアの動作確認用 メモリ・アクセス・ツール

ハードウェアができた後...

HDLによるソースの記述もエラーなく論理合成され,無事 FPGAに配置配線が完了した後は,いきなりプログラムを書き 始めますか? まずは実装した回路の制御レジスタに正しくア クセスできるかどうかを確認することが重要でしょう.一般的 には何らかのデバッガやモニタを使って,指定したアドレスを 読み出したり,指定したアドレスにデータを書き込み,それを 読み出して値が一致するかどうかを確認していきます.

しかし, MicroBlaze ではEDK, M32R ではCygwin(Linux)+ GDB といったように, 用意されているソフトウェア開発環境が 統一されていないのが現状です.ハードウェア設計担当者が,い ちいちソフトウェア開発ツールの使い方を1から覚えるのも大 変です.またソフトウェア開発担当者としても,より簡単にメ モリを読み書きできるツールがあると便利でしょう.

そこで, ハードウェアの動作確認を主眼とした, メモリ・ア クセス・ツールを作成してみました.

リモート・メモリ・モニタの仕様

本評価ボードには PS/2 接続によるキーボードも,アナログ

RGB 表示による画面表示も可能です.しかし,これらのイン ターフェースが正常に動作しない状況でも使用できるようにと いう考えから,シリアル・ポートを介してターミナルと接続し, ターミナルからコマンドを入力して結果を表示するという方式 形態を採用しました.

このように,ターミナルからメモリを読み書きする動作を行うため,今回のシステムを"リモート・メモリ・モニタ"と呼ぶ ことにしました.リモート・メモリ・モニタを使う場合は,表 1に示す設定でターミナルを接続します.

図1 にリモート・メモリ・モニタのコマンド・フォーマット を示します.1文字目がコマンド,2文字目がアクセス・サイ ズの指定による2文字の組み合わせと,それぞれのコマンドに 合わせてアドレスやデータ,バイト数などを指定します.

また作成したリモート・メモリ・モニタは,ヒストリ機能な どのコマンド・ライン編集機能も実装しているので,過去に入 力したコマンドの再実行なども容易になります.なお,ヒスト リ機能を使うためには,図2に示すようにターミナルの設定を "VT100"に設定してください.

IDE コントローラにアクセス

以降では CPU コアとして MicroBlaze を使った場合を例に, リモート・メモリ・モニタの活用方法について説明します.

例として, IDE コントローラにアクセスするようすについて

| 表1   リモート・メモリ・モニ<br>夕使用時のターミナルの設定     接続ボート   COM2     通信速度   115,200bps     データ長   8 ビット     パリティ   なし | ?? address option<br>マンド<br>R: リード<br>W: ライト<br>D: ダンブ<br>F: フィル                                                                                                    | +-<br>+-<br>BS+-<br>DEL+-<br>HOME+-<br>END+-<br>INS+-                           | ヒストリ呼び出し<br>カーソル移動<br>カーソル位置の前の文字削除<br>カーソル位置の文字削除<br>カーソル位置を入力行の先頭へ<br>カーソル位置を入力行の末尾へ<br>挿入モード切り替え(トグル動作) |
|----------------------------------------------------------------------------------------------------|----------------------------------------------------------------------------------------------------|---------------------------------------------------------------------------------|----------------------------------------------------------------------------------------------------|
| ストップ・ビット 1ビット<br>フロー制御 なし                                                                               | <u>(C:コピー</u> )<br>(a) コマンド・フォーマット                                                                                                    | (c)コマ<br>(環                                                                     | ンド入力編集用キー入力<br>境により未実装の場合もある )                                                                             |
| 図1<br>リモート・メモリ・モニタの<br>コマンド                                                                             | >RW 80000000 アドレス8000_0000hを16ビッ<br>>WB 8A000020 55 アドレス8A00_0020hに8ビッ<br>>DL B0000000 200 アドレスB000_0000hから32ピ<br>>FW 90000000 1000 1234アドレス9000_0000hから1000<br>込んでメモリをフィルする<br>>CL A0000000 90000000 100アドレスA000_0000hから9000<br>込み、100hバイト分をコピーす<br>(b)コマンド入力 | ト・サイズで話<br>〜・サイズでまた<br>パット・サイズ <sup>-</sup><br>Ohバイト分を,<br>O_0000hへ,3<br>つ<br>の | 売み出す<br>5hを書き込む<br>で200hバイト分をダンプする<br>,16ビット・サイズで1234hを書き<br>32ビット・サイズで読み出して書き                             |
| 1426                                                                                                    |                                                                                                    | ۲ <i>۲</i>                                                                      |                                                                                                    |
| Interface July 2007                                                                                     |                                                                                                    | MicroPlazo M                                                                    | 1220 MD16 7 WALLTA 167                                                                                     |

| Tera Term: Terminal setup                                              |                                                                                  | x            |
|------------------------------------------------------------------------|----------------------------------------------------------------------------------|--------------|
| Terminal size<br>80 X 24<br>Term size = win size<br>Auto window resize | New-line<br>Receive: CR •<br>Transmit: CR •                                      | OK<br>Cancel |
| Terminal ID: VT100                                                     | □ <u>L</u> ocal echo                                                             | Help         |
| Answerback:                                                            | □ A <u>u</u> to switch (VT<                                                      | ->TEK)       |
| Kanji (receive)   Kanji (     SJIS   SJIS     Žbiť kaťakana   7biť     | <b>(transmit)</b><br>■ Kanji−i <u>n</u> : ¶<br>it katakana Kanji− <u>o</u> ut: ¶ | \$B 🔽        |

(a) TeraTerm の場合

| 15200のプロパティ                                                                                                    |                 |              | ?               |
|----------------------------------------------------------------------------------------------------|-----------------|--------------|-----------------|
| 接続の設定設定                                                                                                    |                 |              |                 |
| ┌ ファンクション キー、方向:                                                                                                    | ¥−, Ctrl #      | ーの使い方 ――     |                 |
| ⑦ ターミナル キー(T)                                                                                                    | ⊙ W             | ndows キー(W)  |                 |
| - BackSpace キーの送信                                                                                                    | 方法——            |              |                 |
| Ctrl+H( <u>C</u> ) ⊂ Delet Delet Del | e(D) O Ct       | rHH、スペース、Ctr | I+H( <u>H</u> ) |
| エミュレーション(E):                                                                                                    |                 |              |                 |
| VT100                                                                                                    | ⊡               | ターミナルの設定     | (S)             |
| Telnet ターミナル ID( <u>N</u> ):                                                                                                    | VT100           |              |                 |
| バッファの行数(B):                                                                                                    | 500             |              |                 |
| ┌ 接続/切断時に音を見                                                                                                    | 鳥らす( <u>P</u> ) |              |                 |
|                                                                                                    |                 |              |                 |
| エンコード方法の.                                                                                                    |                 | ASCII 設定(    | ( <u>A</u> )    |
|                                                                                                    |                 |              |                 |
|                                                                                                    |                 | ОК           | キャンセル           |
|                                                                                                    |                 |              |                 |

( b ) ハイパーターミナルの場合

図2 ターミナルを"VT100 "に設定

表2 **評価キット添付** IDE **コント** 

ローラのレジスタ仕様

| BLANCA            |      | IDE        | アクセス・        |            |                                   |
|-------------------|------|------------|--------------|------------|-----------------------------------|
| システム・バス<br>側オフセット | CSx# | アドレス       | サイズ<br>(ビット) | ライト        | レジスタ名                             |
| +80h              |      | +0         | 16           | R/W        | データ・レジスタ                          |
| 191b              |      | +1         | 8            | R          | エラー・レジスタ                          |
| TOTIL             |      |            |              | W          | フィーチャ・レジスタ                        |
| +82h              |      | +2         | 8            | R/W        | セクタ・カウント・レジスタ                     |
| +83h              | CS0# | +3         | 8            | R/W        | セクタ・ナンバ・レジスタ                      |
| +84h              |      | +4         | 8            | R/W        | シリンダ下位レジスタ                        |
| +85h              |      | +5         | 8            | R/W        | シリンダ上位レジスタ                        |
| +86h              |      | +6         | 8            | R/W        | デバイス/ヘッド・レジスタ                     |
| +87b              |      | . 7        | 0            | R          | ステータス・レジスタ                        |
| +0/11             |      | τ <i>ι</i> | 0            | W          | コマンド・レジスタ                         |
| +88h              |      | +0         | 16           | R/W        | ハードウェア・スワップ・データ・レジスタ <sup>注</sup> |
| +8Eh CS1#         | CS1# | 1# +6      | 8            | R          | 代替ステータス・レジスタ                      |
|                   | 001# |            |              | W          | デバイス・コントロール・レジスタ                  |
| +C0h              |      | +0         | 16           | R/W        | データ・レジスタ                          |
| +C4h              |      | +1         | 8            | R          | エラー・レジスタ                          |
|                   |      |            |              | W          | フィーチャ・レジスタ                        |
| +C8h              | CS0# | +2         | 8            | R/W        | セクタ・カウント・レジスタ                     |
| +CCh              |      | +3         | 8            | R/W        | セクタ・ナンバ・レジスタ                      |
| +D0h              |      | +4         | 8            | R/W        | シリンダ下位レジスタ                        |
| +D4h              |      | +5         | 8            | R/W        | シリンダ上位レジスタ                        |
| +D8h              |      | +6         | 8            | R/W        | デバイス/ヘッド・レジスタ                     |
| +DCh              | . 7  | 0          | R            | ステータス・レジスタ |                                   |
|                   |      | τι         | 0            | W          | コマンド・レジスタ                         |
| +E0h              |      | +0         | 16           | R/W        | ハードウェア・スワップ・データ・レジスタ <sup>注</sup> |
| +F8h              | CS1# | C1# 16     | Q            | R          | 代替ステータス・レジスタ                      |
|                   |      |            | o            | W          | デバイス・コントロール・レジスタ                  |

注:データ・レジスタの上位と下 位をハードウェア的に入れ替 えた,キット添付 IDE コント ローラ独自の仕様.ビッグ・ エンディアン環境時に使用す ると便利. 説明してみましょう.**写真**1は評価ボードにハード・ディス ク・ドライブ(HDD)とロジック・アナライザを接続したよう すです.HDDはマスタ設定のものを1台のみ接続し,スレー ブ・デバイスの接続用のコネクタにピン・ヘッダを差し込んで ロジック・アナライザのプローブを接続しています.

表2に評価キット添付 IDE コントローラのレジスタ仕様を示

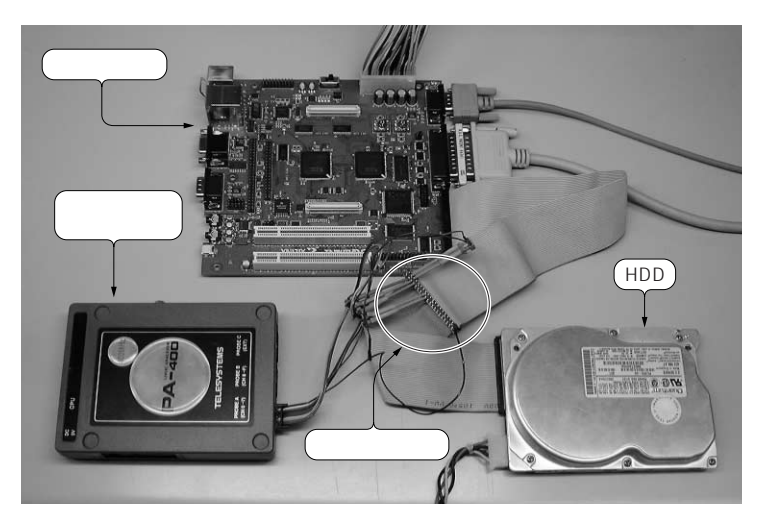

写真1 評価ボードに HDD とロジック・アナライザを接続した様子